## Camera Facing the Wrong Way on a Chromebook in a Google Meet?

 Click on the three dots at the bottom of the Google Meet screen to open the More Options menu.

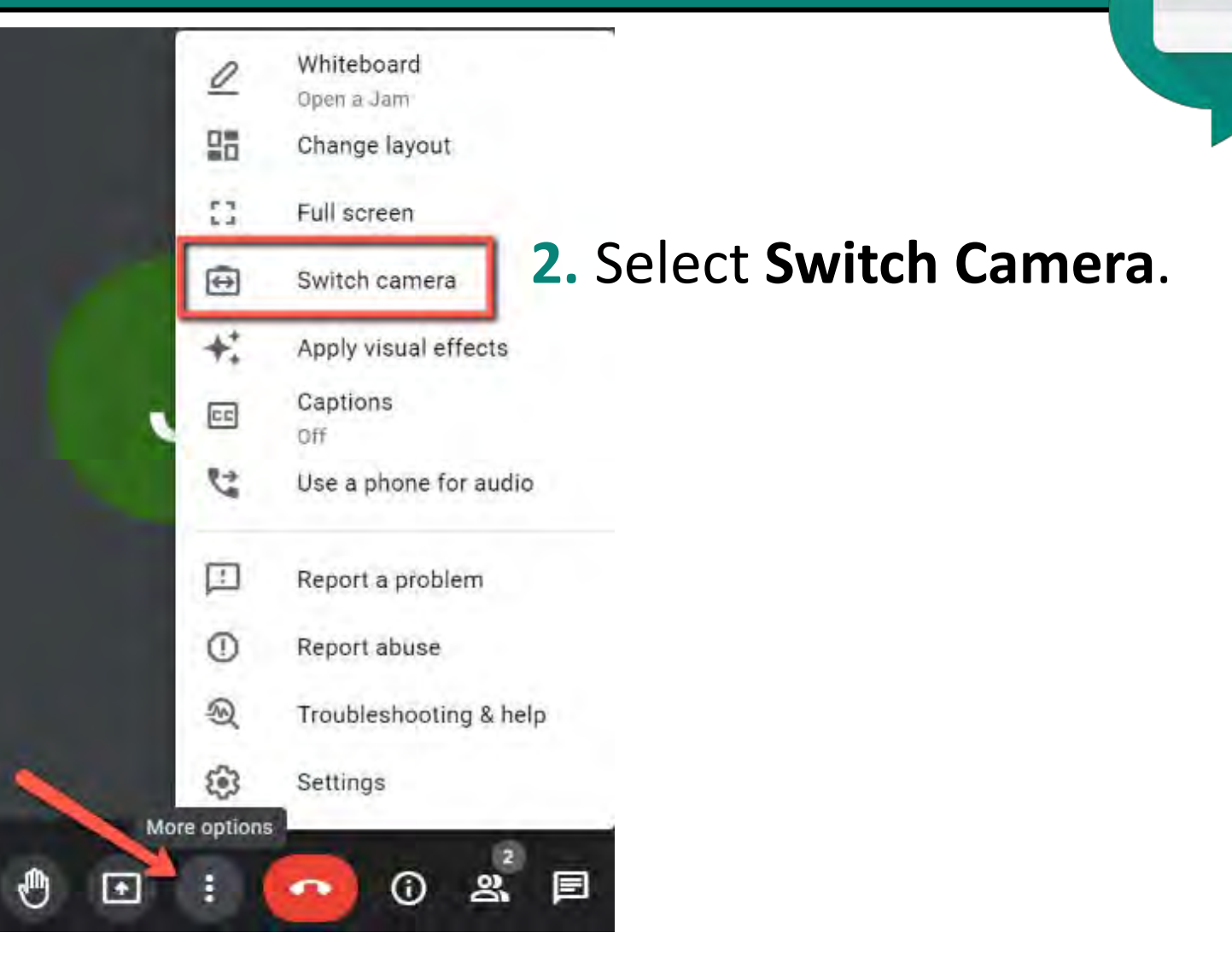

## No Audio/Video on a Chromebook in a Google Meet?

(1) Ô 13 Sign out v \* t Bluetooth \* Accessibility \* Cox-Reese \* Medium On Θ 0 Notifications . Night Light Keyboard ' On-screen ke On, all apps Off O Thu, May 7 86% - 5:34 left Managed B US 2 🔻 🛯 6:29 DIGIT

2. Check the volume is not muted and turned up to an appropriate level.

**1.** Click on the tray in the bottom right hand corner.

## Looking to Control your Audio/Video on a Chromebook in a Google Meet?

### **Dedicated Browser Keys**

#### **Mute/Unmute**

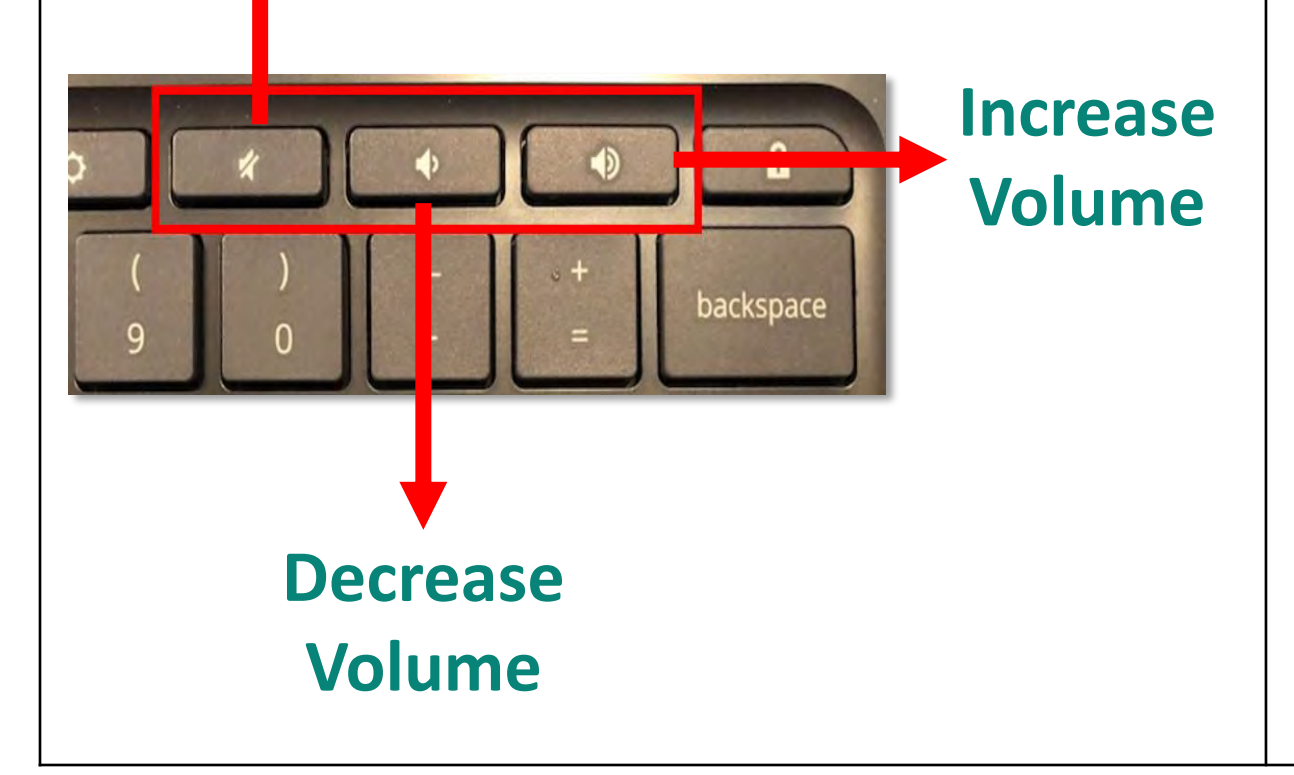

# Ctrl + D

**Keyboard Shortcuts** 

#### Ctrl + D mutes and unmutes microphones in Google Meet

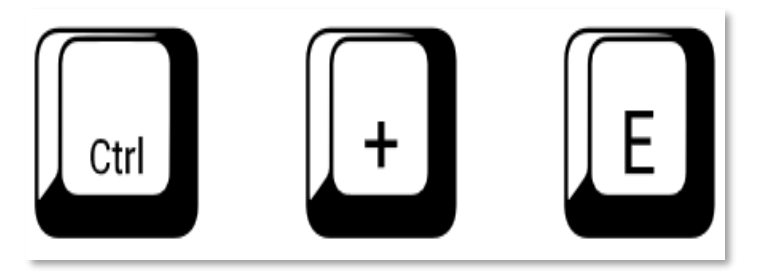

Ctrl + E turns your camera on and off in a Google Meet.

## Trying to Adjust the Audio Settings in a Google Meet on a Chromebook?

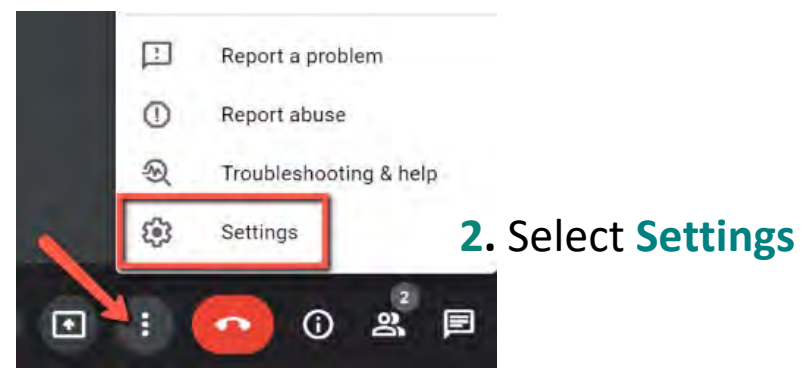

Settings Audio Microphone Internal Microphone (Conexant ISST ... Microphone is off Speakers Default - Speakers (Conexant ISST A... ) (1) Test

 Use the three dots at the bottom of the Google Meet screen to open the More Options menu.

**3. Others not hearing you?** Click the **Audio** tab and use the Microphone drop down to check that the correct microphone is selected. *If you are not using a headset or other microphone it should be set to* **Default-Built-in mic**.

#### 4. Are you unable to hear others?

Repeat with the **Speaker** drop down.

This should be set to **Default-Speaker**, unless you are using headphones.

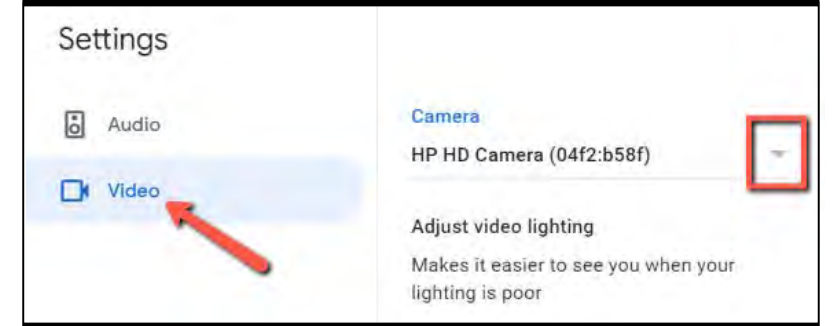

5. If others cannot see you, repeat steps with the Video tab.